## **Registration: New Users**

**Step 1:** Sign and send Marquette University user agreement for project BigMouth <u>form</u> to Marquette University, Dental informatics

**Step 2:** Open the URL https://bigmouth.uth.edu/secure in a web browser and click on "Access BigMouth >> Quick start"

| About Us V Joh BigMouth V Access BigMouth V Research and Publications Contact Login<br>Access BigMouth Denial Data Revo<br>Release Notes<br>Release Notes<br>Register A New Deni<br>Register A New Deni<br>Registe |
|----------------------------------------------------------------------------------------------------|
| Middle Denial Data Reir         Regardsh Denial Data Reir         Regardsh Denial Data Regardsh Denial Data Regardsh Denial Data Regardsh Data Regardsh Data Regard                                                                                                    |
|                                                                                                    |
| T 154234542 LOST 45682638546 / 7897 + 0002564 NET 4778 [33300728] HHSF 48845 4147768 + 158484 DAT 472!<br>14 764207 548268 [46856646] SINT 78952 CLOBAL 4565488 [469] ESC + FR 782 IT 154234542 LOST 45682638546 / 7897 + 0002564 NET 4778 [3                                                                                                    |
| BigMouth Dental Data Repository                                                                                                    |
| About BigMouth                                                                                                    |

## Step 3: Click on "Click here to log in"

| UTHcalth<br>Houston BigMouth Dental Data Repository   |                                                                                                    | about careers news events a-z webmail inside the university ${\sf Q}$        |  |  |  |
|-------------------------------------------------------|----------------------------------------------------------------------------------------------------|------------------------------------------------------------------------------|--|--|--|
| About Us                                              |                                                                                                    |                                                                              |  |  |  |
| A / BigMouth Dental Data Repository / Access BigMouth |                                                                                                    |                                                                              |  |  |  |
|                                                       | Quick Start Already registered? Click here to log in! You will be redirected to your institution's identity management system.  Availability Access to the above BigMouth Query interface is available to anyone affiliated with the <u>member institutions</u> .  Researchers from all member and non-member institutions can request data through the formal data request. <u>Click here</u> for more information.  The repository is generally lavays online except for daily system maintenance at 2:00 - 3:00 AM Central Time. Outside of this time period, please let us know if you experience any problems connecting or searching. | Access BigMouth<br>Research Requests<br>Release Notes<br>Register a New User |  |  |  |
| https://bigmouth.uth.edu/secure                       |                                                                                                    |                                                                              |  |  |  |

<u>Step 4</u>: For InCommons Federation Members – Enter your organization's name in the "Organization name" section, and click 'Continue' button. You will now be redirected to the Single Sign-On Login page. Please use your organization's username and password to log in.

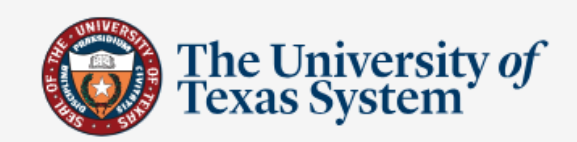

## Select your institution

This service requires you to authenticate with your home institution. Make a selection below and click continue.

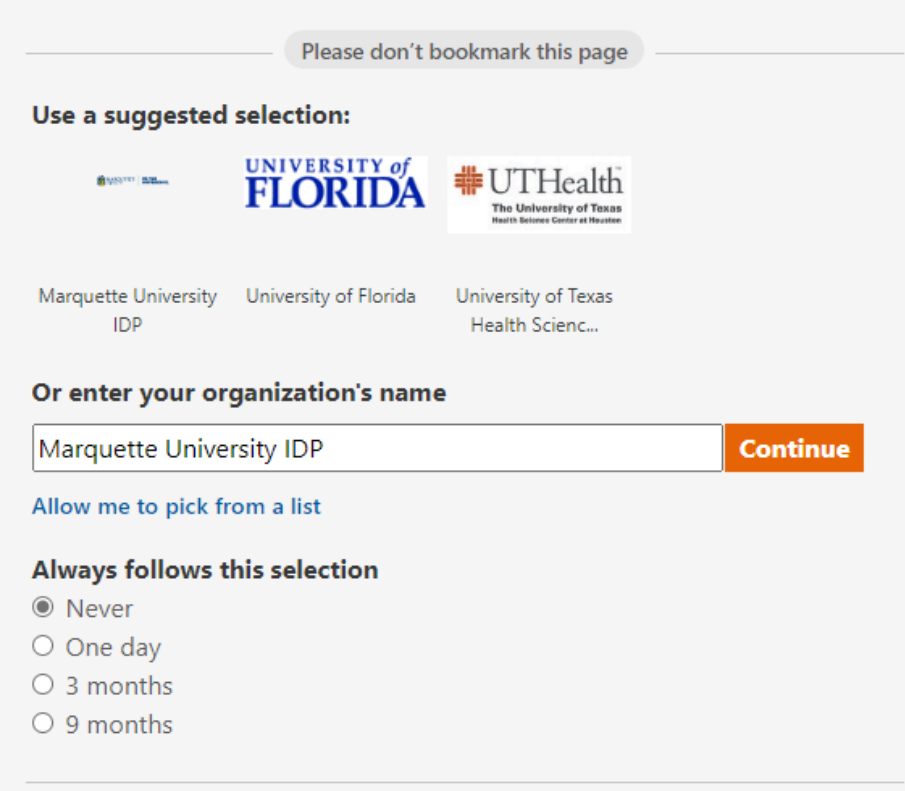

Need assistance? Email help@utsystem.edu with a description of the problem.

© The University of Texas System Privacy | Accessibility Step 5: Enter your school login credentials

| MARQUETTE<br>UNIVERSITY<br>BE THE DIFFERENCE. |  |
|-----------------------------------------------|--|
| Secure LOGIN<br>for Marquette University      |  |
| Marquette Username<br>Password                |  |
| LOGIN                                         |  |
|                                               |  |
|                                               |  |
|                                               |  |
|                                               |  |
|                                               |  |

**Step 6:** After logging in, first time users will need to request access to BigMouth. Users can request access by filling in the form shown below and then clicking on the "Click to Request Access" button.

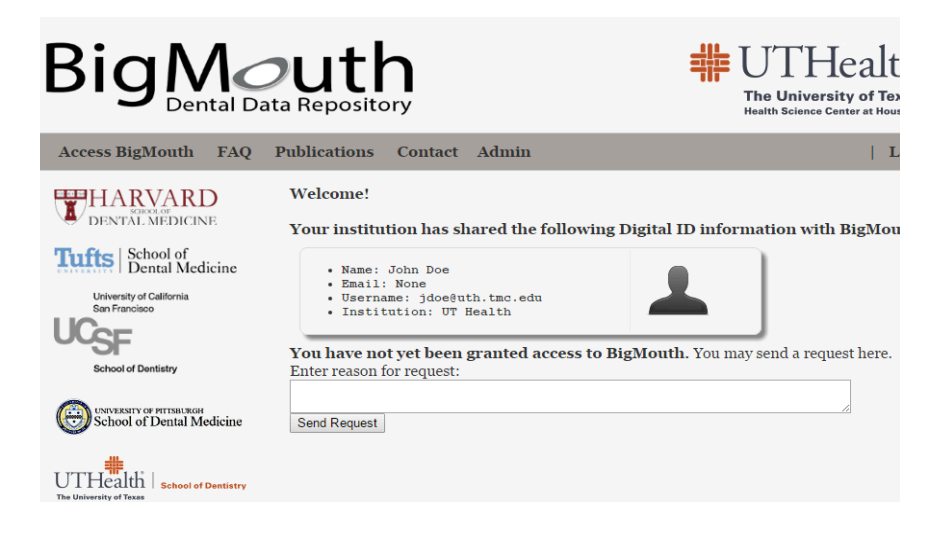

Users can now log out by closing the browser. The BigMouth team will review your request and send you an email with a DocuSign link to sign an access request form. The signed form will then automatically be routed to the project sponsor at your institution for signature. After the approval by the project sponsor, your account will be set up and you'll be informed through an email.